Printing at GMAHS from a mobile device has just become easier with **Papercut's Mobility Print! No** more saving as a PDF prior to printing! See directions below:

## IOS (Apple)

Navigate to System Preferences > Printers > click the + sign under printers > choose "findme".

You will then be prompted for your GMAHS user name (first initial, last name) and password.

Note: you may check the box below "Remember this password in my keychain".

On iPhones and iPads, Mobility Print just works like AirPrint. You will be prompted to enter your GMAHS username and Password. (You must be logged into our network: Isurl.me/in).

If you need further instructions, copy and paste the link below into a browser.

https://www.papercut.com/support/resources/manuals/mobility-print/mobility-printdevices/topics/en/client-setup-macos.html

## Windows 10

Copy and paste the URL below into a browser. (Please make sure you are logged into our network: **Isurl.me/in**).

You will click on: Mobility Print Printer Setup, you will be asked to click next on the License Agreement screen, you will choose "findme" as the printer, click next and then enter your username and password. (first initial and last name) then your password, then click "Finish".

https://www.papercut.com/support/resources/manuals/mobility-print/mobility-printdevices/topics/en/client-setup-windows.html